## ODAWALDSCHWEIZ ORTRAFORETSUISSE OMLFORESTALESVIZZERA

# Anleitung für die Online-Erfassung der Selbstdeklaration BBF Wald

Zugang: https://www.selbstdeklaration.odawald.ch

Login: Geben Sie Ihre Mail-Adresse ein und klicken Sie auf «Passwort vergessen», danach auf «Link zum zurücksetzen......»

| ODAWALDSCHWEIZ<br>ORTRAFORETSUISSE<br>OMLFORESTALESVIZZERA | ODAWALDSCHWEIZ<br>ORTRAFORETSUISSE<br>OMLFORESTALESVIZZERA                                                                                                    |  |
|------------------------------------------------------------|----------------------------------------------------------------------------------------------------|--|
| E-Mail<br>info@odawald.ch<br>Passwort                      | Haben Sie Ihr Passwort vergessen? Kein Problem. Teilen Sie uns<br>einfach Ihre E-Mail-Adresse mit und wir senden Ihnen per E-Mail<br>einen Link zum Zurücksetzen des Passworts, über den Sie ein<br>Neues auswählen können.<br><b>E-Mail</b> |  |
| Angemeldet bleiben                                         | Info@odawald.ch                                                                                                    |  |
| Passwort vergessen?                                        | ← <u>Back to login</u>                                                                                                    |  |

## Erfassung Firmendaten

| BBF Wald    | Dashboard | Firmendaten | Deklaration |
|-------------|-----------|-------------|-------------|
| Firmendaten |           |             |             |

Bitte kontrollieren Sie sämtliche Kontakt-Angaben und ändern/ergänzen Sie sie, wo nötig.

Wichtiger Hinweis: Die Richtigkeit der Angaben muss jeweils in beiden Reitern (Firmendaten und Deklaration) bestätigt werden.

Falls Ihr Betrieb über eine Unternehmens-Identifikationsnummer (UID) verfügt, bitten wir Sie auch diese einzutragen. Bitte füllen Sie alle mit \* bezeichneten Felder aus.

Ändert die Ansprechperson, können Sie dies per Mail an info@bbfwald.ch mitteilen.

#### Bestätigen Sie nun Ihre Angaben

| Wir bestätigen die Richtigkeit der Angaben und akzeptieren d<br>Datenschutzbestimmungen des Oda Wal |  |
|----------------------------------------------------------------------------------------------------|--|
|                                                                                                    |  |
|                                                                                                    |  |

und wechseln Sie zum Reiter Deklaration.

### Erfassung Deklaration

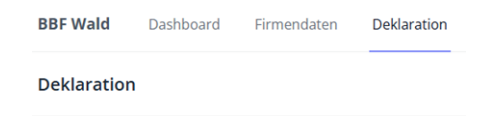

Selbstdeklaration Berufbildungsfonds Wald 2025 Der Berufsbildungsfonds gilt für alle Betriebse, Betriebsteile, Selbständigerwerbende, welche folgende branchentypische Tätigkeiten ausführen: Holzerntearbeiten, Jungwaldpflege, Hecken- und Waldrandpflege, Waldpflege, Bestandesbegründung, Forstschutz, Forstliches Bauwesen. Die detaillierten Bestimmungen finden Sie im Reglement und in der Ergänzung Nr. 1 zum Reglement.

<u>Ihre Angaben vom Vorjahr (2024) finden Sie hier</u>  $\rightarrow$ 

Sie können nun mit Erfassen beginnen. Im Reiter "Vorjahr" sind Ihre Angaben vom Vorjahr ersichtlich.

| Betriebsgrösse:   | Legen Sie zuerst die Höhe des Umsatzes vom Vorjahr aus forstlichen Arbeiten fest. Die Höhe des Sockelbeitrags wird automatisch angepasst.                                                                                                    |
|-------------------|----------------------------------------------------------------------------------------------------|
| Dokumente:        | Haben Sie einen reduzierten oder gar keinen Sockelbeitrag deklariert, muss<br>der Umsatz aus forstwirtschaftlichen Tätigkeiten belegt werden. Sie können in<br>diesem Fall z.B. ein Auszug aus der Betriebsabrechnung und/oder<br>Lohnausweise mitschicken.                                                                                                |
| Angaben zu den    |                                                                                                    |
| Beschäftigten:    | Erfassen Sie nun die Anzahl der Beschäftigten mit Beschäftigungsgrad bis<br>oder über 50%. Der Betriebsleiter gilt ebenfalls als Beschäftigten und muss<br>dazu gerechnet werden. Mitarbeitende mit einem Jahreslohn unter CHF<br>10'000 müssen nicht deklariert werden (siehe <u>Ergänzung Nr. 1 zum</u><br><u>"Reglement Berufsbildungsfonds Wald</u> ). |
| Mitgliedschaften: | Bitte wählen Sie das entsprechende Auswahlfeld aus.                                                                                                    |
| Bestätigung:      | Hiermit bestätigen Sie die Richtigkeit Ihrer Angaben und Ihre Deklaration ist abgeschlossen.                                                                                                    |
|                   | Wir bestätigen die Richtigkeit der Angaben.                                                                                                    |
|                   |                                                                                                    |
| Speichern:        | Nach dem Absenden der Deklaration erscheint die Funktion PDF<br>herunterladen. Mit anklicken dieser Funktion können Sie Ihre Deklaration als<br>Kopie für Ihre Unterlagen auf Ihrem PC speichern.                                                                                                    |
|                   | DF herunterladen                                                                                                    |

Bei Unklarheiten steht Ihnen die Geschäftsstelle unter Tel. 032 386 70 00 (Mo – Do von 07.00 – 11.00) gerne zur Verfügung. Wir danken Ihnen für Ihre Zusammenarbeit und Ihre Unterstützung.